- 1. היכנסו לאתר הקורס
  - 2. לחצו על עריכה

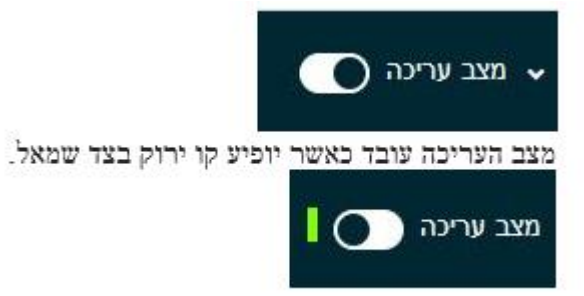

בחרו את יחידת ההוראה שבה נמצא הבוחן .בפעם הראשונה שתכנסו, יופיע המסך
 הזה:

| יחידת־הוראה 1                                                               | יחידת־הוראה |  |
|-----------------------------------------------------------------------------|-------------|--|
| מבחן בדקה 🕑                                                                 |             |  |
| נפתח: זם רביע, 26 יולי 2023, 12:37<br>ססתיים: זם רביע, 26 יולי 5:37 PM 5:37 |             |  |
|                                                                             |             |  |

בפעמים הבאות שתכנסו לערוך את המבחן, יופיע המסך הבא:

4. לחצו על "שאלות" ואחרי לחצו על "הוספה" . אם תרצו לערבב את השאלות (מקשה על הסטודנטים לשוחח על השאלות), סמנו את האופציה: ערבוב שאלות.

|                           |                                   |            |        |       |        |                 | מבחן בדיקה 🗵               |
|---------------------------|-----------------------------------|------------|--------|-------|--------|-----------------|----------------------------|
|                           | <ul><li>אפארוית נוספות </li></ul> | מאגר שאלית | nikath | שולות | הגדרות | Ina             |                            |
|                           |                                   |            |        |       |        |                 | שאלות                      |
| צין פירבי 100.00 שפירה    |                                   |            |        |       |        | (12:37 26/07/20 | 23 ב הבותן סבור (ימתו ב 23 |
| סטם ה"מקרות" (משקרים): 00 |                                   |            |        |       |        | שאלות למחיקה    | חלוקת שאלות לעמודים בחירת  |
| ערבב שאלות 🕢 🗆            |                                   |            |        |       |        |                 | 1                          |

5. לחצו על "שאלה חדשה", בחרו ב"חישוב פשוטה" ולחצו על הוספה

|                                          | <ul> <li>אפשרויות נוספות</li> </ul> | מאגר שאלות | תונאות | שאלות | הגדרות | ani       |
|------------------------------------------|-------------------------------------|------------|--------|-------|--------|-----------|
|                                          |                                     |            |        |       |        |           |
| ציון מירבי 100.00 שמירה                  |                                     |            |        |       |        | (12:37 26 |
| סכום ה"נקודות" (משקלים): 0.00            |                                     |            |        |       |        | מחיקה     |
| 🕜 ערבוב שאלות                            |                                     |            |        |       |        |           |
| י הוספה י<br>שאלה חדשה<br>ל ממאגר השאלות |                                     |            |        |       |        |           |

שאלה אקראית מקטגוריה 🕇

|                                      | - פשרויות נוספות                                                                                                    | ×                                 | סוג שאלה להוספה                                  | בחירת             | בוחן            |
|--------------------------------------|----------------------------------------------------------------------------------------------------|-----------------------------------|--------------------------------------------------|-------------------|-----------------|
|                                      |                                                                                                    | יסה פשוטה של "שאלת חישוב" (Simple | גרירה ושתרור לתוך<br>תמונה                       | <b>+</b> 0        |                 |
| ציון מירבי 100.00                    | טגאוטאבס) הדומות לשאחת מסמריות אולם עם<br>יכים מסמרים הגבחרים אקראית מקבומתיערכים<br>מחולות מראש על פי מאפרינים מאדרים) בעת בימע | ם<br>הזנת מילים חסרות<br>בפסקה (( | • 0                                              | (12:37 26/07/2023 |                 |
| סכום ה"נקודות" (משקלי<br>ערבוב שאלור |                                                                                                    | הבותן.                            | התאמה, מבוססת ה<br>שאלות "תשובה<br>קצוה" אקראיות | <b>m</b> 0        | ות שאלות למחיקה |
| 000                                  |                                                                                                    |                                   | aren                                             | N 0               |                 |
|                                      |                                                                                                    |                                   | היאב (פטוסה)                                     | 18<br>•           |                 |
|                                      |                                                                                                    |                                   | טרקום בקודוניבין על<br>תמונה                     | <b>↔</b> ○        |                 |
|                                      |                                                                                                    |                                   | הביברירה מחושבת                                  | ₩ O               |                 |
|                                      |                                                                                                    |                                   | תשובות משובנות<br>(Cloze)                        | <b>≣</b> 0        |                 |
|                                      |                                                                                                    |                                   |                                                  | אחר               |                 |
|                                      |                                                                                                    |                                   | תאור (לא שאלה)                                   | •                 |                 |
|                                      | שר                                                                                                    | הוספה ביטול                       |                                                  |                   |                 |
|                                      | Direct 1 (35(353)                                                                                                    | haifa                             |                                                  |                   |                 |

6. בחרו קטגוריה **חשוב לדעת** Moodle-ישמור את השאלה בקטגוריה הנבחרת לשימוש חוזר בשאלה, אחרת השאלה לא תיכנס למאגר שאלות.

|         |                                                                                                    |   | 🗙 הגדרות כלליות        |
|---------|----------------------------------------------------------------------------------------------------|---|------------------------|
|         | <ul> <li>Miscellaneous בררת־מחדל של</li> </ul>                                                                                                    |   | קטגוריה                |
|         | בוחן: מבחן בדיקה<br>בררת־מחדל של מבחן בדיקה<br>קורס: בדיקות יצחק<br>בררת־מחדל של בדיקות יצחק<br>קטגוריה: Miscellaneous<br>רברת־מחדל של צוסם Miscellaneous | 0 | שם השאלה<br>תוכן השאלה |
| C 0 (v) | <b>ליבת המערכת</b><br>בררת־מחדל של ליבת המערכת                                                                                                    |   |                        |

7. הוסיפו שם לשאלה (יוצג לעיני המרצה בלבד לצורך זיהוי השאלה)

| ם השאלה 0 |
|-----------|
|-----------|

8. הוסיפו את תוכן השאלה, כאשר כל משתנה תחום בסוגריים מסולסלים { } . את שמות המשתנים יש לכתוב באותיות אנגלית בלבד.

| 🚺 תוכן השאלה |
|--------------|
|              |
|              |
|              |
|              |
|              |
|              |
|              |
|              |

בהמשך נגדיר את ערכי המשתנים.

9. בחרו את הניקוד הרצוי לשאלה

| 1 0 | ניקוד (בררת-מחדל <mark>)</mark> |
|-----|---------------------------------|
|-----|---------------------------------|

10. מלאו משוב כללי שיוצג למשתמשים לאחר מענה על השאלה (כאן ניתן להציג את התשובה הנכונה וכן להוסיף קישור למידע נוסף והרחבת הדעת בנוגע לשאלה).

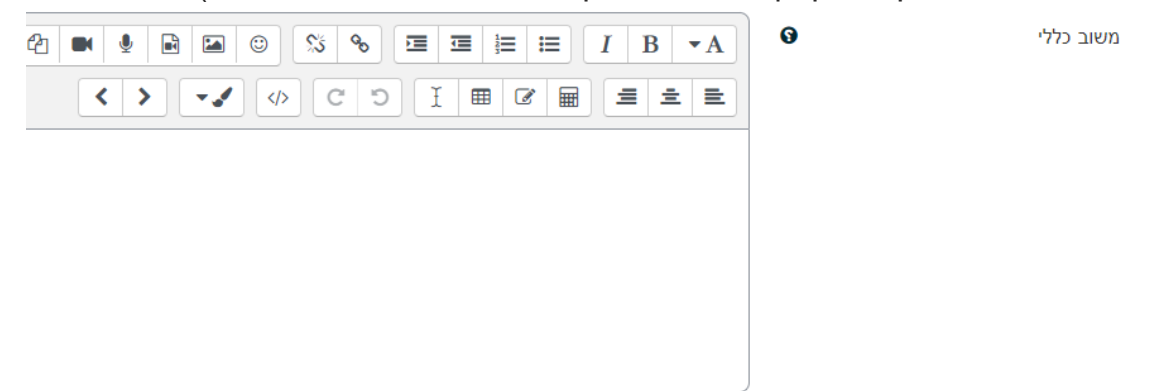

11. **הגדרת התשובות** –בחלק זה יש להגדיר את התשובה לשאלה כפונקציה של המשתנים. שהוצגו בשאלה.

|                       | עשובות 🗸              |
|-----------------------|-----------------------|
| ציונים אין 🗢          | נוסחה 1 תשובת =       |
| (+ 'on') ماه (0.01)   | מרווח סבילות ±        |
| ♦ ספרות עשרוניות      | תצוגת התשובה          |
|                       | משוב לבחירה בתשובה זו |
|                       |                       |
|                       |                       |
|                       |                       |
| הוספת 1 תשובות נוספות |                       |

- נוסחה 1 תשובת –נוסחת חישוב התשובה בעזרת שימוש במשתנים שהוצגו בשאלה. חובה להשתמש לפחות במשתמש אחד שהוגדר בשאלה.
  - ציונים –במקרה של תשובה אחת נכונה הגדירו 100%.
  - מרווח סבילות –כאן נציין מהי הסטייה שנוכל לקבל כתשובה נכונה. אם נגדיר 0, רק . תשובה מדויקת תתקבל. כאשר נגדיר מספר, הוא יחושב לפי הסוג:
- נומינלי- כל מספר בטווח מרווח הסבילות מעל ומתחת התשובה הנכונה שהגדרנו יתקבל. •
- יחסי- מרווח הסבילות הוא ביחס לתשובה הנכונה, לדוגמה: אם התשובה הנכונה היא . 200 ומרווח הסבילות 0.5, מרווח הסבילות היחסי יהיה 100=0.5\*200, כלומר כל מספר בטווח 100-300 יתקבל כנכון.
  - <u>תצוגת התשובה</u> –כמה ספרות יש לציין בכתיבת התשובה (עשרוניות/מספרים שלמים) •
    - <u>משוב לבחירה</u> –משוב שמתקבל לתשובת הסטודנט. .
- " \*\*הוספת 1 תשובות נוספות"- ניתן להגדיר תשובות נכונות נוספות ולתת להן חלק מניקוד השאלה ע"י הגדרת אחוזים.
  - 12. **הגדרות יחידות מידה -**כאן נגדיר את יחידות המידה שיתקבלו לצד התשובה המספרית וכיצד יוזנו ע"י הסטודנט. \*\*השימוש ביחידות מידה בתשובה אינו חובה וכן לעתים עלול לבלבל את הבדיקה האוטומטית עקב בחירה בשפות שונות לציון היחידה) ס"מ.(/cm
    - במידה והשאלה/ התשובה נמדדת ביחידות מידה כגון cm, kg, kw, ובמידה זאת • באחת משלושת האפשרויות הרצויות בהגדרות

|                  |                         | ٦                                                                                               | 🗸 הגדרות יחידות־מידו                                                 |
|------------------|-------------------------|-------------------------------------------------------------------------------------------------|----------------------------------------------------------------------|
|                  | \$                      | אין שימוש ביחידות. רק הערך המספרי משמש לחישוב הציון                                             | הגדרות יחידות-מידה                                                   |
| ז מזין<br>פי ערך | גויה או לא<br>התשובה לו | מידה מיושם כאשר הסטודנט מזין יחידת מידה ש<br>פרי). "הקנס" למעשה מוריד את הניקוד לאותה ה<br>יצה. | הקנס לשגיאה ביחידת א<br>אותה כלל (רק ערך מסי<br>עשרוני שנקבע ע"י המר |

הזנת יחידות מידה לתשובה מציין כיצד הסטודנט יקליד את יחידות המידה הרצויות • בתשובה (במשבצת תוכן/ מתוך רשימה/ תפריט אפשרויות)

- ניתן לבחור מיקום של יחידת המידה לצד התשובה המספרית (ימין/שמאל).
- 13. יחידות הגדר את יחידת המידה הנכונה לתשובה) לדוגמה .(CM במידה ובתשובה הנכונה ניתן להמיר את יחידות המידה ,(M/Mm) יש להוסיף יחידות מידה נוספות ולהגדיר את טווח המכפיל להמרה (דוגמה להמרה בסימן ).

|     |       |                  |            |   | יחידות 🗸 |  |
|-----|-------|------------------|------------|---|----------|--|
| 1.0 | מכפיל |                  | יחידת-מידה | 9 | יחידה 1  |  |
|     | ות    | יחידות־מידה נוספ | הוספת 2    |   |          |  |

- 14. קנסות ורמזים לניסיונות מענה מרובים- ניתן להגדיר כי על כל ניסיון מענה שגוי, יחול קנס", משמע הורדה באחוזי הציון לאותה השאלה, בהתאם לאחוזים שיקבעו. כמו כן" ניתן להגדיר רמזים לאחר כל ניסיון מענה שגוי.
  - .15 נלחץ על בחירה זו, המערכת תשמור נתונים ותחזיר אותנו לראש הדף.
    - קנסות ורמזים לנסיונות מענה מרובים <

מציאת "משתנים" {..x} המופיעים בנוסחאות התשובה הנכונה

חייב להיות לפחות "משתנה" אחד בנסוחאות התשובה הנכונה

16. שמרו את השינויים.